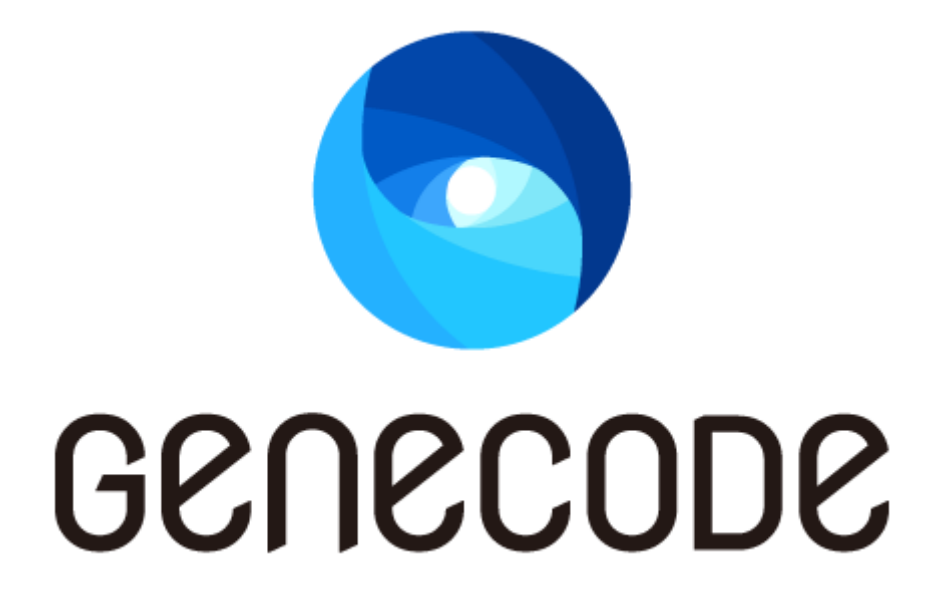

# ユーザマニュアル

サーバーインストールマニュアル

第6版

最終更新日 2014/3/31

# 目次

| 第1章 | ライブラリのインストール          |
|-----|-----------------------|
| 第2章 | Apache のインストール        |
| 2-1 | パッケージインストール           |
| 2-2 | ソースビルド8               |
| 第3章 | GeneCode のインストール      |
| 第4章 | ImageMagick のインストール12 |
| 4-1 | パッケージインストール12         |
| 4-2 | ソースビルド12              |
| 第5章 | Apache の設定14          |
| 第6章 | GeneCode 設定ファイルの編集17  |
| 第7章 | Apache を起動18          |
| 第8章 | 動作確認コンテンツをインストール20    |

#### 改訂履歴

| 版数    | 発行日             | 改訂内容                                      |
|-------|-----------------|-------------------------------------------|
| 第1版   | 2012年12月7日      | ・初版発行                                     |
| 第 2 版 | 2013年1月16日      | •ver 1.1 対応                               |
| 第 3 版 | 2013 年 3 月 28 日 | ・第2章「2-1 パッケージによるインストール手順」を追加             |
|       |                 | ・第4章「4-2 ソースビルド」を追加                       |
|       |                 | ・第5章 セットアップに関する注意事項を追加                    |
|       |                 | ・第7章 エラー時の対処方法を追加                         |
|       |                 | ・第8章 エラー時の対処方法を追加                         |
| 第 4 版 | 2013 年 5 月 30 日 | ・インストール前の注意事項 使用できないライブラリを追加              |
|       |                 | ・第3章 ライブラリのバージョン変更に伴うディレクトリ名の変<br>更       |
|       |                 | ・第4章 エラー時の対処方法を追加                         |
|       |                 | ・第 5 章 Apache の共有ライブラリ設定方法を追加             |
| 第 5 版 | 2013 年 7 月 3 日  | ・第 5 章 環境変数 HOME の設定手順を追加                 |
|       |                 | ・第7章 service コマンドによる Apache 起動時のエラー対処     |
|       |                 | 方法を追加                                     |
| 第 6 版 | 2014 年 3 月 31 日 | ・第 5 章 MaxRequestPerChild ディレクティブの設定手順を追加 |
|       |                 | ・第8章 ProxyPassReverse ディレクティブの設定を追加       |

#### インストール前の注意事項

GeneCode サーバーのインストールを行うには以下3つのパッケージが必要となりますので、事前にご 準備ください。

- GeneCode ランタイムパッケージ(ex. genecode-runtime-standard-1.0.0-1.zip)
- GeneCode ライブラリパッケージ(ex. genecode-library-1.0.0-1.zip)
- GeneCode ビルダーパッケージ(ex. genecode-builder-1.0.0-1.zip)

※使用するバージョンによって、ファイル名の一部が異なります

このインストール手順では、以下のディレクトリにインストールする例を記載しています。下記以外にインストールをする場合は、設定ファイルの編集が必要になります。

- Apache(2.2 系): /usr/local/apache
- ImageMagick(6.3.9-10): /usr
- アプリケーション: /home/genecode

また、GeneCode では以下のライブラリを使用し、システムライブラリパスに設定しています。これらのラ イブラリの別バージョンを GeneCode 導入環境で使用する場合は、以下のライブラリをシステムライブラ リのパスに設定しないようにし、別途設定を行う必要があります。詳しくは、第3章 GeneCode のインス トール、第5章 Apache の設定を参照してください

- Mozilla Firefox 3.5.19
- Google V8 JavaScript Engine 3.17.16
- Apache Xerces-C++ 3.1.1

※SELinux が有効な場合、無効化するか SELinux の適切な設定が必要です。

※インストール作業はサーバー上の root 権限で行ってください。

FAQ や Tips については、GeneCode Developer Connection (<u>http://developer.genecode.jp/</u>)にて公開していますので、必要に応じて参照してください。

# 第1章 ライブラリのインストール

GeneCode の動作には以下の各種ライブラリが必要になります。

※Red Hat Enterprise Linux/Cent OS 5 以上であればインストールメディアに含まれています。もしくは、 yum コマンドを利用してインターネットから取得・更新/インストールが可能です。

- atk
- cairo
- fontconfig
- freetype
- gtk2
- libICE
- libSM
- libX11
- libXau
- libXrender
- libXt
- libjpeg
- libpng
- nss-3.12.6 以上
- openssl-0.9.8e(Red Hat Enterprise Linux 6/Cent OS 6 では openssl098e)
- pango
- zlib-devel

1. 以下のコマンドで各ライブラリのインストールの有無を確認します。

# rpm −qa | grep −E

"(libXt|libICE|libSM|libXau|libX11|libXrender|freetype|fontconfig|fontconfig|pango|gtk2|atk|cairo|zlib -devel|openssl|nss-3|libjpeg|libpng)" | sort

インストールされていないライブラリが存在する場合は、以下のコマンドを実行してライブラリのインストールを行なってください。
 # yum install libXt
 IibICE、libSM、libXau、libX11と依存関係があるので、同時にインス

トールされる

- # yum install libXrender
- # yum install freetype
- # yum install fontconfig
- # yum install pango ····cairo と依存関係があるので、同時にインストールされる
- # yum install gtk2 ・・・・atk と依存関係があるので、同時にインストールされる
- # yum install libjpeg
- # yum install libpng
- # yum install openssl098e・・・Red Hat Enterprise Linux 6/CentOS 6 の場合
- # yum install zlib-devel
- # yum update nss ··· インストールされている NSS のバージョンが 3.12.6 未満の場合のみ 必要
- 3. (ImageMagick をソースからビルドする場合のみ)以下のライブラリをインストールします。
   •libjpeg-devel
  - libpng-devel
- 4. (Apache で ssl を有効にする場合のみ)以下のライブラリをインストールします。
   •openssl-devel
- 5. (アップロード cgi を配置する場合)以下のライブラリをインストールします。 ・perl

#### 第2章 Apache のインストール

Apache 2.2 系を prefork MPM でインストールします(※worker には対応しておりません)。

#### 2-1 パッケージインストール

Apache をパッケージからインストールする場合は、Apache モジュール mod\_proxy, mod\_proxy\_http, mod\_headers, mod\_rewrite, mod\_deflate, mod\_ssl(※1)も含めてインストールします。

yum コマンド例:

# yum install httpd mod\_ssl

※1 mod\_ssl は SSL を使用する場合のみ必要です。

#### 2-2 ソースビルド

Apache をソースからビルドする際、以下の configure オプションを必ず指定してください。

- --enable-so
- --enable-proxy
- --enable-proxy-http
- --enable-headers
- --enable-rewrite
- --enable-deflate
- --enable-ssl(※1)
- ※1 SSLを使用する場合のみ必要です。

configure オプション例:

# ./configure --enable-so --enable-proxy --enable-proxy-http --enable-headers --enable-rewrite --enable-deflate --enable-ssl --prefix=/usr/local/apache

#### 第3章 GeneCode のインストール

- 1. GeneCode のインストールを行う前に Apache が停止していることを確認します。
- runtime パッケージ内の product/apache/modules/apache\_2.2 にある以下のファイルを /usr/local/apache/modules/ 以下にコピーします。
  - ・mod\_gc\_css.so · · · スタイルシート変換モジュール
  - mod\_gc\_html.so ••• 言語変換モジュール
  - mod\_gc\_img.so
     画像変換モジュール
- runtime パッケージ内の product/apache/conf にある以下のファイルを /usr/local/apache/conf/extra/ 以下にコピーします
   httpd-genecode.conf・・・ GeneCode 用 Apache 設定ファイル
   httpd-genecode-vhost.conf・・・ GeneCode 用 Apache 設定ファイル(virtualhost 用)
- 4. builder パッケージ内の cgi-bin にある以下のファイルを/usr/local/apache/cgi-bin/ 以下にコピーし、権限を設定します。GeneCode ビルダーと GeneCode サーバーを接続しない場合(本番用途など)にはこの手順を省略できます。

   •genecode-upload.cgi・・・ GeneCode 用 CGI
   # chmod 755 /usr/local/apache/cgi-bin/genecode-upload.cgi
- 5. runtime パッケージ内に同梱されている product/var/genecode.tgz を /var/ 以下に展開します。 展開例:

# tar -C /var -zxvf genecode.tgz

- 6. 展開後、下記のディレクトリとファイルが配置されていることを確認します。
  - /var/genecode/cache ・・・キャッシュディレクトリ(ディレクトリのみ)
  - /var/genecode/sysconf
    - /css-conversion.csv
    - /group.gcl
    - /specific-iplist.csv
    - /terminfo-script-keys.conf
  - /var/genecode/sysjs・・・GeneCode ランタイム用 JS ディレクトリ

/gcparts.js.bin ··· GC パーツランタイム

- /jquery-1.7.2.gc.js ・・・ GeneCode 用サーバ jQuery
- /terminfo.js ・・・ 端末情報クライアント JS

```
/terminfo · · · 端末情報拡張用スクリプトディレクトリ
```

/var/genecode/lib ・・・ ライブラリディレクトリ

/firefox-3.5.19-gc /v8-3.17.16 /xerces-c-3.1.1

- ・ /var/genecode/temp ・・・ 一時ディレクトリ(ディレクトリのみ)
- /var/genecode/work ・・・ 作業ディレクトリ(ディレクトリのみ)

※ 各種インストールを手順で指定された場所以外に配置した場合は設定ファイルの編集が必要です。

※ /var/genecode/lib ディレクトリの場所は変更できません。

- 7. 別途提供されたライセンスファイル(gc.license)を/var/genecode/sysconf/以下にコピーします。
- runtime パッケージ内の product/etc/ld.so.conf.d にある以下のファイルを/etc/ld.so.conf.d ディレ クトリにコピーします。

・genecode.conf(共有ライブラリ設定ファイル) ※この設定はシステムが使用する共有ライブラリパスを変更します。システム全体の共有ライブラ リパスを変更できない場合は、Apacheの共有ライブラリパスを変更してください。詳しくは第5章 手順4を参照してください。

- genecode.confを配置した場合に限り、以下のコマンドを実行します。
   # Idconfig
- 10. genecode ユーザを作成し、権限を設定します。

# useradd genecode

# passwd genecode ・・・パスワードを設定します

 $\# \text{ chmod } 755 \ / \text{home}/\text{genecode}$ 

- 11. 以下の操作は genecode ユーザーに変更して行います。
- runtime パッケージ内の product/apl にある以下の各ディレクトリを/home/genecode/以下にコピーした上で、権限を設定します

template

コピー例:

\$ cp -R product/apl/conf/ /home/genecode/

<sup>•</sup>conf

<sup>∙</sup>appjs

- \$ cp -R product/apl/appjs/ /home/genecode/
- \$ cp -R product/apl/template/ /home/genecode/
- template ディレクトリに書き込み権限を付与します。
   \$ chmod 777 /home/genecode/template
- 14. library パッケージ内の appjs/gcutils.js ファイルを /home/genecode/appjs/ 以下にコピーします。
  \$ cp appjs/gcutils.js /home/genecode/appjs/
- library パッケージ内の gcparts\_server ディレクトリ内にある tgz ファイルを /home/genecode/appjs/gcparts/ に展開します。 展開例:

 $find gcparts_server -name "*.tgz" -exec tar -C /home/genecode/appjs/gcparts -zxvf {} ;$ 

16. library パッケージ内の template ディレクトリ内にある gcparts ディレクトリを /home/genecode/template/ 以下にコピーします。
\$ cp -R template/gcparts/ /home/genecode/template/

## 第4章 ImageMagick のインストール

ImageMagick を RPM パッケージもしくはソースからインストールします。

#### 4-1 パッケージインストール

runtime パッケージに同梱されている RPM ファイルから、ImageMagick をインストールします。

- ImageMagick-6.3.9-10.roundabout.x86\_64.rpm
- 既に ImageMagick が RPM でインストールされている場合、削除します。 確認例:
   # rpm -qa | grep ImageMagick
   削除例:
   # rpm -e `rpm -qa | grep ImageMagick`
- RPM により ImageMagick 6.3.9-10 をインストールします。 インストールコマンド例: # rpm -ivh ImageMagick-6.3.9-10.roundabout.x86\_64.rpm ※環境によっては rpm でインストールを行うと正常動作しない場合がございます。その場合は、ソ ースからビルドしてインストールしてください。

#### 4-2 ソースビルド

ImageMagickをソースからビルドしてインストールします。RPM によるインストールが完了している場合は、この手順は不要です。

1. 既に ImageMagick がパッケージインストールされている場合、ImageMagick をアンインストールしま す。

※インストールされている Image Magick を別用途でご利用中の場合は、Image Magick を削除する必はありません。

確認例:

# rpm -qa | grep ImageMagick

削除例: # rpm −e `rpm −qa | grep ImageMagick`

下記ライブラリをインストールします。
 libjpeg:6b-33以降
 libpng:1.2.7以降
 libjpeg-devel:6b-33以降(※1)
 libpng-devel:1.2.7以降(※2)

インストールコマンド例:

# yum install libjpeg libpng libjpeg-devel libpng-devel

※1 libjpeg-devel は libjpegと同一バージョンをインストールしてください。 ※2 libpng-devel は libpngと同一バージョンをインストールしてください。

- ImageMagick 6.3.9-10 のソースをダウンロードします。
   ※弊社が安定動作を確認している ImageMagick のバージョンは、6.3.9-10と6.5.6-10です。ただし、より優れたパフォーマンス動作を確認している 6.3.9-10 の使用を推奨しております。
- 4. ソースアーカイブを任意のディレクトリで解凍します。

解凍例: # cd /usr/local/src # tar -zxvf ImageMagick-6.3.9-10.tar.gz

5. ソースビルドを行います。

ビルド例:

- # cd /usr/local/src/ImageMagick
- # ./configure --prefix=/usr/local/ImageMagick --without-magick-plus-plus --without-bzlib
- --without-dps --without-fpx --without-gslib --without-jbig --without-tiff --without-wmf
- --without-fontconfig --without-freetype --without-lcms --without-gvc --without-openexr
- --without-rsvg --without-xml --with-perl=no --with-x=no

※ImageMagickをソースからビルドしてインストールする場合、httpd-genecode.confの変更が必要になります。詳細は第6章を参照ください。

#### 第5章 Apache の設定

【既存の Apache を使用する場合の注意事項】

既にセットアップされた Apache に GeneCode をインストールする場合、PHP やフィルタ、その他モジュー ルを必ず無効化してください。設定内容によっては、GeneCode が動作しない可能性があります。

 httpd.confを開き、mod\_proxy、mod\_proxy\_http、mod\_deflate、mod\_headers、mod\_rewrite、mod\_ssl モジュールをロードします。

記述例:

LoadModule deflate\_module modules/mod\_deflate.so LoadModule deflate\_module modules/mod\_headers.so LoadModule rewrite\_module modules/mod\_rewrite.so LoadModule proxy\_module modules/mod\_proxy.so LoadModule proxy\_http\_module modules/mod\_proxy\_http.so LoadModule ssl\_module modules/mod\_ssl.so

httpd.confを開き、GeneCode 設定ファイルをインクルードする記述を追加します。
 記述例:

Include conf/extra/httpd-genecode.conf

※設定ファイル httpd-genecode.conf は<VirtualHost>内では Include できません。

3. GeneCode を有効にする VirtualHost 内で httpd-genecode-vhost.conf ファイルをインクルードしま

す。

設定例:

<VirtualHost \*:80>

ServerName sp.example.com

Include conf/extra/httpd-genecode-vhost.conf

</VirtualHost>

※ httpd-genecode-vhost.conf を Include するより前に httpd-genecode.conf を Include してください。 httpd-genecode-vhost.conf を Include した後で httpd-genecode.conf を Include した場合、設 定エラーとなります。

4. MaxRequestPerChild ディレクティブの値を 4000 (推奨値)以下に設定します。

■rpm 版 Apache の場合

/etc/httpd/conf/httpd.confを開き、MaxRequestPerChild ディレクティブの値を変更します。

設定例:

<IfModule prefork.c> StartServers 8 MinSpareServers 5 MaxSpareServers 20 ServerLimit 256 MaxClients 256 MaxRequestsPerChild 4000 </IfModule>

■ソースビルド版 Apache の場合

<APACHE\_HOME>/conf/extra/httpd-mpm.confを開き、MaxRequestPerChild ディレクティブの値を 変更します。また、<APACHE\_HOME>/conf/httpd.conf で httpd-mpm.conf を Include します。

#### 設定例:

<IfModule mpm\_prefork\_module>

| StartServers        | 5    |
|---------------------|------|
| MinSpareServers     | 5    |
| MaxSpareServers     | 10   |
| MaxClients          | 150  |
| MaxRequestsPerChild | 4000 |

</IfModule>

※MaxRequestPerChildを0に設定することは避けてください。

5. システムレベルで共有ライブラリを変更しなかった場合(第3章手順8)は、Apache で共有ライブラ リの設定を行います。

■rpm 版 Apache の場合

/etc/sysconfig/httpd で以下のように LD\_LIBRARY\_PATH を設定します。

export LD\_LIBRARY\_PATH=\$LD\_LIBRARY\_PATH:/var/genecode/lib/firefox-3.5.19-gc/lib/firefox -3.5.19/:/var/genecode/lib/v8-3.17.16/:/var/genecode/lib/xerces-c-3.1.1/lib/

※export 行は改行せず記述してください。

■ソースビルド版 Apache の場合

<APACHE\_HOME>/bin/envvars で以下のように LD\_LIBRARY\_PATH を設定します。

LD\_LIBRARY\_PATH=\$LD\_LIBRARY\_PATH:/var/genecode/lib/firefox-3.5.19-gc/lib/firefox-3.5.19/ :/var/genecode/lib/v8-3.17.16/:/var/genecode/lib/xerces-c-3.1.1/lib/

export LD\_LIBRARY\_PATH

※LD\_LIBRARY\_PATH 行は改行せず記述してください。

6. 環境変数 HOME の値を設定します。

■rpm 版 Apache の場合 /etc/sysconfig/httpd で以下のように HOME を設定します。

export HOME=/root

■ソースビルド版 Apache の場合 <APACHE\_HOME>/bin/envvars で以下のように HOME を設定します。

HOME=/root

. . . . .

export HOME

# 第6章 GeneCode 設定ファイルの編集

- Proxyの設定を行います。/usr/local/apache/conf/extra/httpd-genecode-vhost.conf で ProxyPass ディレクティブのコメントを外し、Proxy 先のホスト名を指定します。 設定例:Proxy 先の URL が http://www.example.com の場合 ProxyPass / http://www.example.com/
- (GeneCode ビルダーと連携する場合のみ)/usr/local/apache/cgi-bin/以下で cgi が動作するよう に Apache を設定します

   /usr/local/apache/cgi-bin 以下で ExecCGI を許可
   ・拡張子 cgi に対して CGI ハンドラを有効にする
- 3. (GeneCode ビルダーと連携する場合のみ) /usr/local/apache/conf/extra/httpd-genecode-vhost.conf を修正します。以下のコメントアウトさ れている部分のコメントを外し、"Allow from 127.0.0.1"の部分を許可するIPアドレスに変更します。 設定例:192.168.1.0/24 からのアクセスを許可する場合 GCHtmlTemplatePreview On <Location /cgi-bin/genecode-upload.cgi> GCHtmlEngine Off Order Deny,Allow Deny from all Allow from 192.168.1.0/24 </Location>
- ImageMagick のインストールディレクトリが /usr/ 以外の場合は /usr/local/apache/conf/extra/httpd-genecode.conf を修正します。適切なディレクトリ、ファイル パスに設定し直してください。
- 5. アプリケーションディレクトリが /home/genecode 以外の場合は、

/usr/local/apache/conf/extra/httpd-genecode.conf, /usr/local/apache/conf/extra/httpd-genecode-vhost.conf, /usr/local/apache/cgi-bin/genecode-upload.cgi を修正します。適切なディレクトリ、ファイルパス に設定し直してください。

#### 第7章 Apache を起動

設定を確認するため、configtest コマンドを実行します。
 確認例:

# /usr/local/apache/bin/apachectl configtest

2. Syntax OK を確認します。

※ "undefined symbol: sqlite3\_initialize"のようなエラーメッセージが表示される場合は、

httpd-genecode.confの先頭に以下を追加してください。

 $LoadFile \ /var/genecode/lib/firefox - 3.5.19 - gc/lib/firefox - 3.5.19/libsqlite 3.so$ 

※ "Invalid command 'GCHtmlTemplate'"のようなエラーメッセージが表示される場合は、 httpd-genecode-vhost.confをInclude する前に httpd-genecode.confをInclude しているかどうかを確 認してください。

※ "Invalid command 'ProxyPass'" のようなエラーメッセージが表示される場合は、mod\_proxy をロード しているかどうかを確認してください(第5章の手順1)。

X "undefined symbol:

\_ZN2v816FunctionTemplate3NewEPFNS\_6HandleINS\_5ValueEEERKNS\_9ArgumentsEES3\_NS1\_INS\_9Si gnatureEEEi″のようなエラーメッセージが表示される場合は、httpd-genecode.conf の先頭に以下を追 加してください。

LoadFile /var/genecode/lib/v8-3.17.16/libv8.so

Apache を起動します。
 起動例:

# /usr/local/apache/bin/apachectl start

※ GeneCode のモジュール新規追加時、更新時は restart での再起動は行わないでください。

※ service コマンドによる Apache 起動が正しく行えない場合、環境変数 HOME が正しく設定されているかどうかを確認してください(第5章の手順6)。

Apache の error\_log に以下のようなログが出力されていることを確認します。
 [Thu Nov 08 11:39:33 2012] [notice] gc\_html:mod\_gc\_html ver 1.0.0 build 27
 [Thu Nov 08 11:39:33 2012] [notice] gc\_html:------ license information ------ [Thu Nov 08 11:39:33 2012] [notice] gc\_html:license id : GC1S-0000-0000-0000

※サーバーが起動しない場合の対処方法については、GeneCode Developer Connection (http://developer.genecode.jp/)内の FAQ を参照してください。

## 第8章 動作確認コンテンツをインストール

 動作確認用の変換元コンテンツは http://check.genecode.jp/check/ に配置されています。ファイ アウォールなどにより、上記 URL への Proxy 接続ができない場合は、任意の Web サーバーに動作 確認用の変換元コンテンツを配置します。runtime パッケージで check/htdocs ディレクトリ内のファ イルを、Web サーバーのドキュメントルートに配置してください。 コピー例:

# cp -pR check/htdocs/\* /var/www/html/

- GeneCode サーバー上で、GeneCode の設定を動作確認コンテンツの設定に置き換えます。
  runtime パッケージの check/conf ディレクトリ、check/appjs ディレクトリ、check/template ディレクト
  リをコピーします。
  コピー例:
  \$ cp -pR check/conf/\* /home/genecode/conf/
  \$ cp -pR check/appjs/\* /home/genecode/appjs/
  \$ cp -pR check/template/\* /home/genecode/template/
- GeneCode サーバー上で、Apache の Proxy 設定を変更します。変換元コンテンツを配信する Web サーバーへと Proxy されるように httpd-genecode-vhost.conf を変更します。 設定例: ProxyPass / http://check.genecode.jp/ ProxyPassReverse / http://check.genecode.jp/
- 4. Apache を再起動します。
- ブラウザで以下の URL にアクセスして動作を確認します。 http://GeneCode サーバー/check/

※サーバーが起動しない場合や正しく動作しない場合は、Apacheのアクセスログおよび Apacheのエ ラーログを参照してください。

※変換が行われない場合は、ブラウザキャッシュを削除してから再度アクセスしてみてください。

※トラブルシューティングについては、GeneCode Developer Connection (http://developer.genecode.jp/)内の FAQ を参照してください。